# Emapi.pl

### Wyszukiwanie obiektów

### Pierwsze kroki

### 🕤 emapa

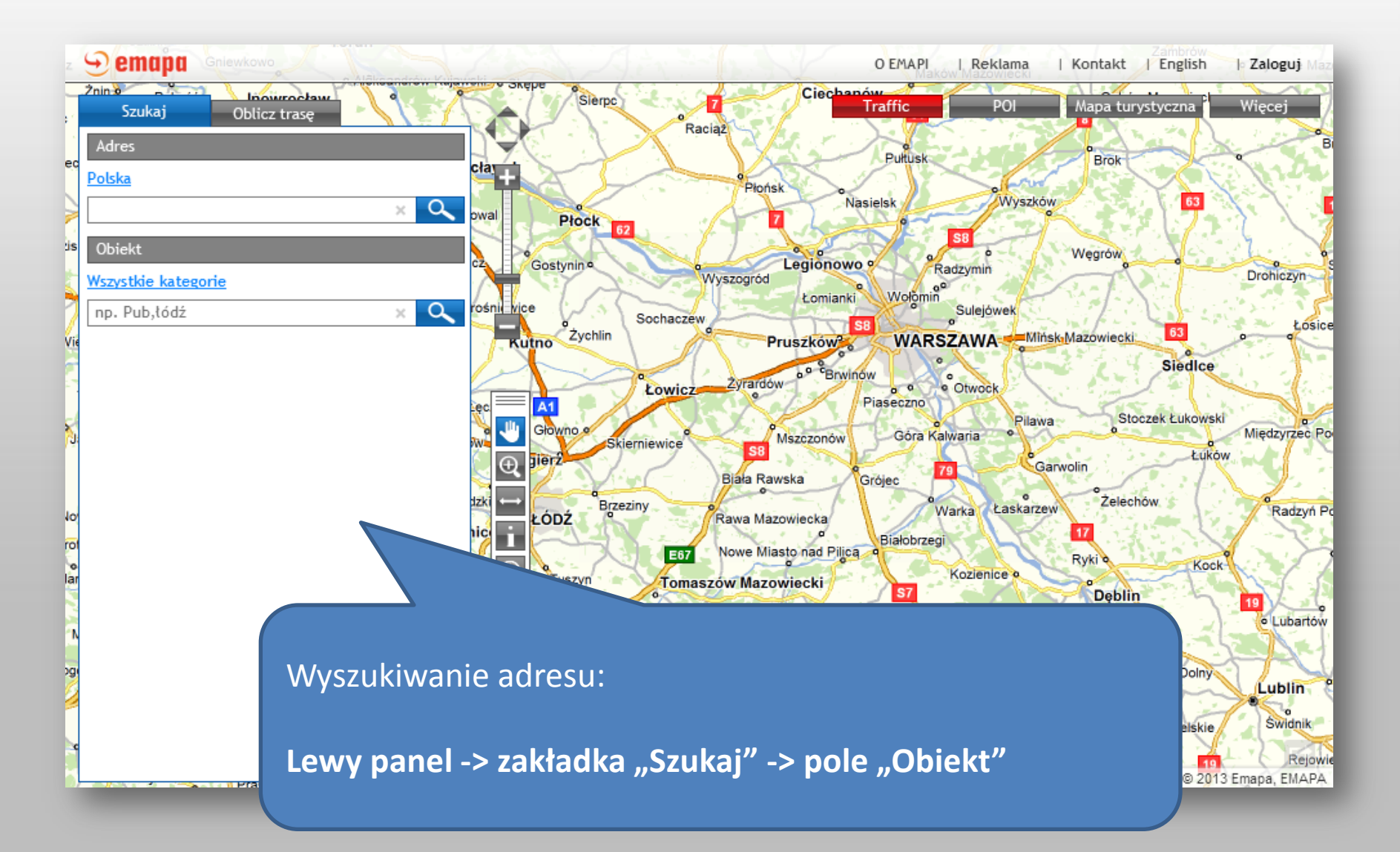

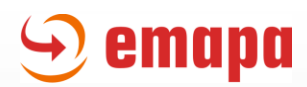

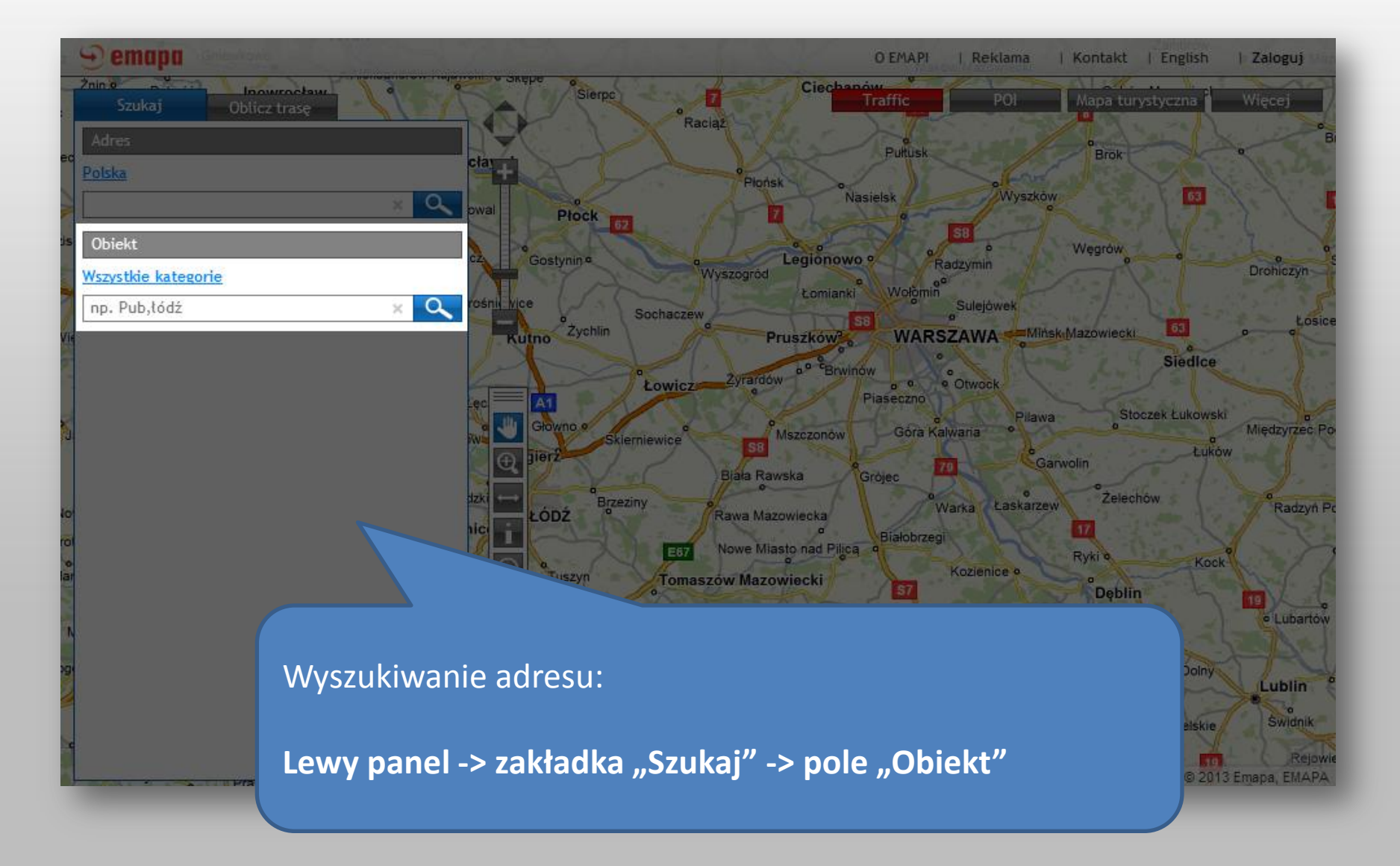

# Wybór kategorii

### 🕤 emapa

0

×

#### Emapi.pl - wyszukiwanie obiektów

Domyślnie obiekty wyszukiwane są we wszystkich kategoriach. Jeśli chcemy zawęzić wyszukiwanie do określonej kategorii obiektów, wystarczy kliknąć na opcję "Wszystkie kategorie".

|        | - | 12.2 | - |        | 1000 |
|--------|---|------|---|--------|------|
| ODIERL | - | 20.5 | - | 5. L L | c -  |

Wszystkie kategorie

np. Pub,łódź

### 🕤 emapa

#### Emapi.pl - wyszukiwanie obiektów

Pojawi się wówczas rozwijalna lista kategorii do wyboru. Wystarczy kliknięciem wybrać jedną z nich:

| Obiekt              |   |   |      |        |
|---------------------|---|---|------|--------|
| Wszystkie kategorie | T | × |      |        |
| Administracja       |   |   | <br> | 0      |
| Bary i restauracje  |   |   | ~    | $\sim$ |
| Finanse             |   |   |      |        |
| Fotoradary          |   |   |      |        |
| Kultura i rozrywka  |   |   |      |        |
| Noclegi             |   |   |      |        |
| POI turystyczne     |   |   |      |        |
| Przystanki          |   |   |      |        |
| Sport               |   |   |      |        |
| Stacje Paliw        |   |   |      |        |
| Szkolnictwo         |   |   |      |        |
| Transport           |   |   |      |        |
| Usługi              |   |   |      |        |
| Zakupy              |   |   |      |        |
| Zdrowie             |   |   |      |        |

## Wyszukiwanie obiektu

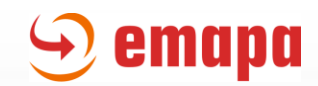

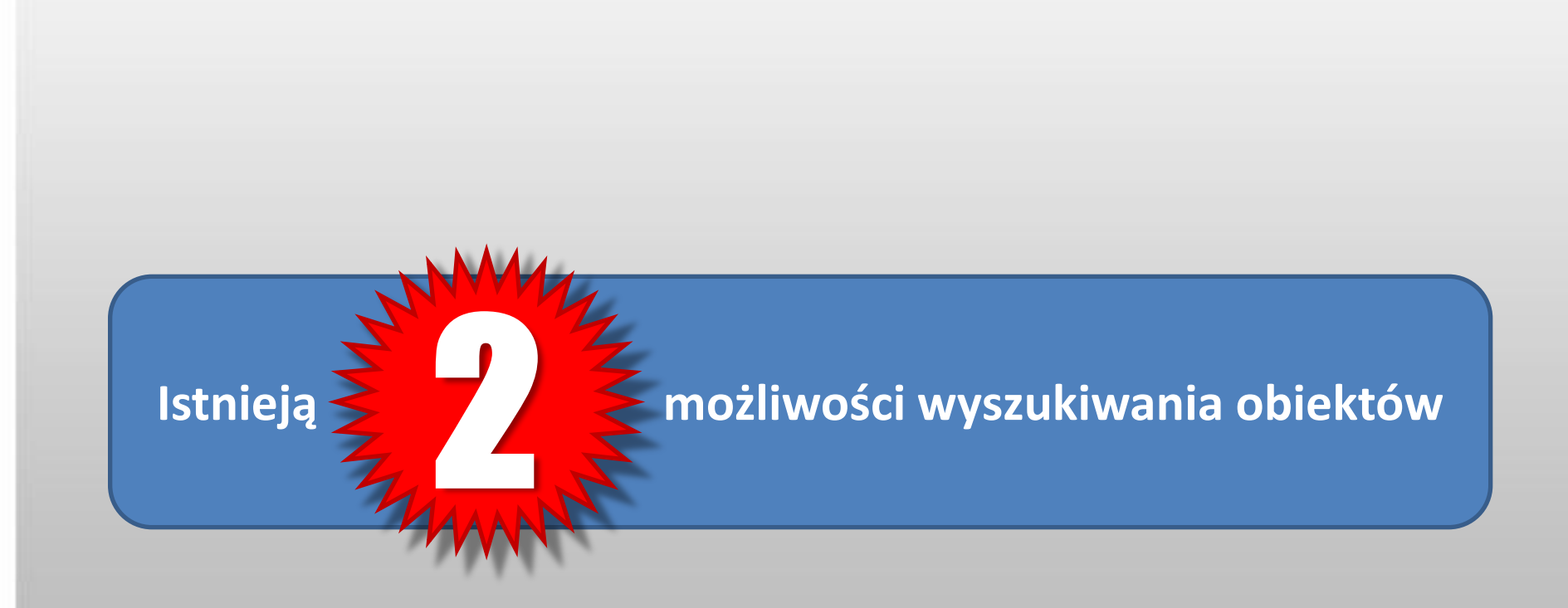

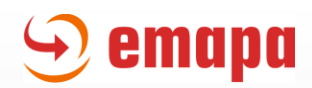

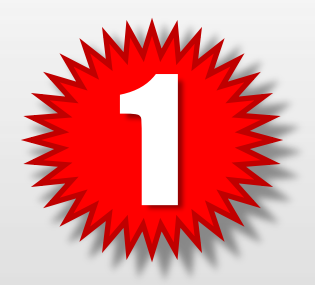

W polu wpisywania obiektów można wpisać zarówno
a) rodzaj (lub nazwę) obiektu, jak i
b) miejscowość, w której ma zostać wyszukany – w formacie:
[rodzaj/nazwa obiektu][,][miejscowość]
np. Pub, Łódź

| Objekt              |     |             |
|---------------------|-----|-------------|
| Wszystkie k tegorie |     | a nastepnie |
| np. Pub,łódź        | × Q |             |

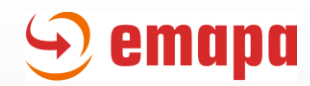

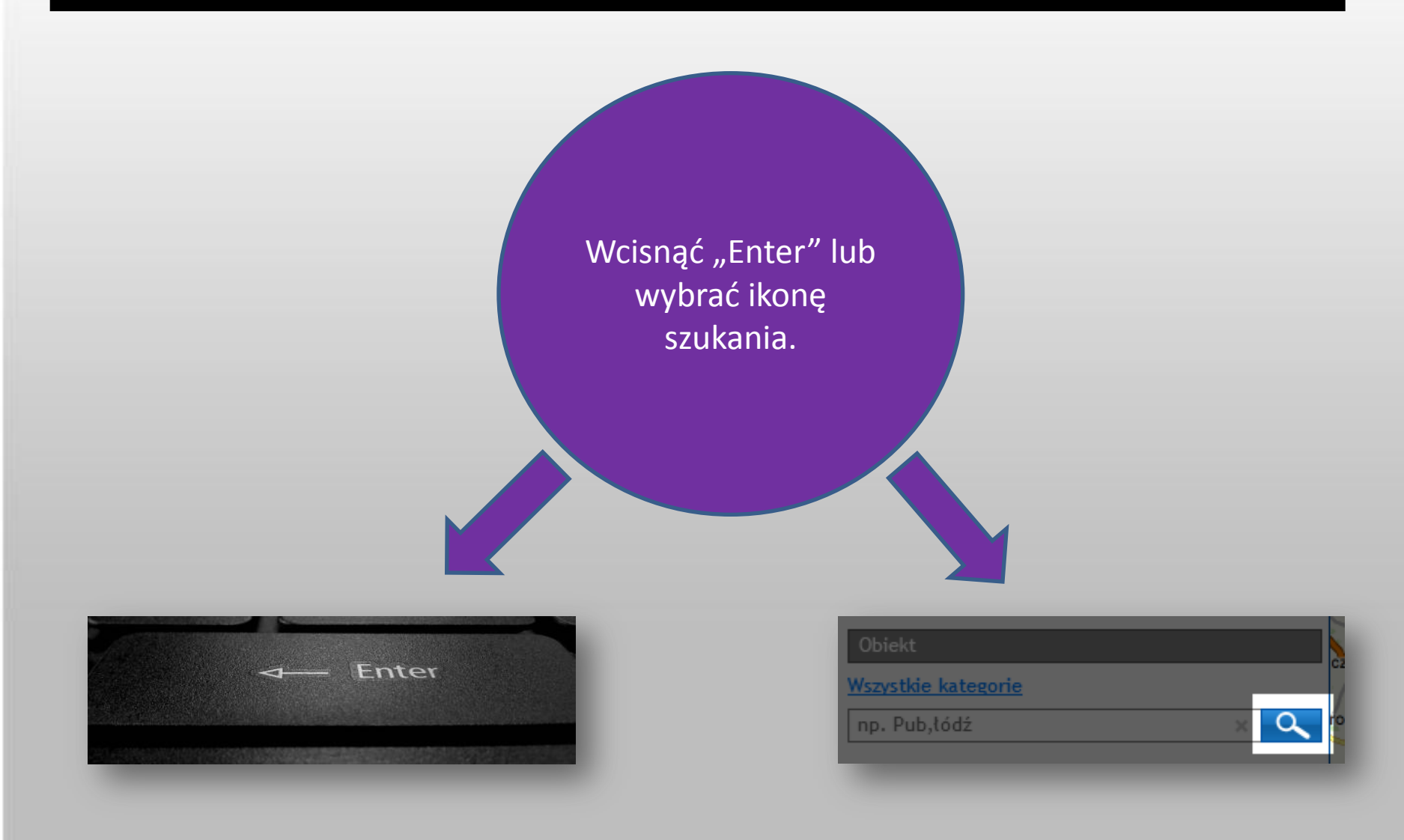

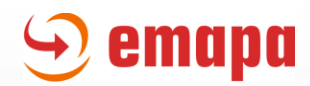

Druga opcja polega na tym, że w polu wpisywania obiektów można wpisać jedynie rodzaj/nazwę obiektu bez podawania konkretnej miejscowości. W tym wypadku obiekt zostanie wyszukany względem centrum aktualnego widoku mapy.

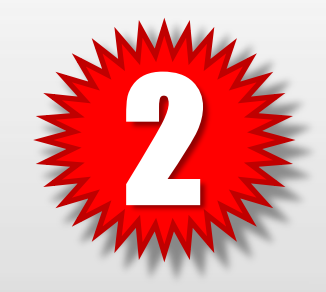

| . /      | PUSKa                      | Bratescallula                                       | Bobrowa Zawady                         |
|----------|----------------------------|-----------------------------------------------------|----------------------------------------|
| 1/       |                            | Diatoszewice                                        | De De Chlebów                          |
| 6        | np. Łodz, łąkowa 11 🛛 🗙 🔍  | Swedow Stryków                                      | A2                                     |
| 5        | Objekt                     |                                                     | Nagawki Kamien Lipce Reyi              |
| <i>w</i> | ODICKE                     | Niestiłków-Kolonia                                  | Wola Cyrusowa-Kolonia Krosnowa I       |
| Ľ        | <u>Wszystkie kategorie</u> | Nakjelniča                                          | Bonarów                                |
| K        | pub x Q                    | R By Krzwa Wiet Kolonia Brużyca                     | Blelanki Kobylin Stupia                |
| 59       |                            | Rezerwat Las Łagiewnickie Kopanka Buczek            | Mroga Dolna Józefów                    |
| $\sim$   |                            | ROW LODZKI                                          | o Rogów                                |
| -W       |                            | Rezerwat Przyrody Torłowisko 72 Natolin + Liplny    | BP7E7INY Popieri                       |
|          |                            |                                                     | Góra                                   |
|          |                            |                                                     | Zalesie Lisowice Wierzchye *           |
| 5.0      |                            | LODZ Jordanów *                                     |                                        |
| F        |                            |                                                     | Rewica A.                              |
|          |                            | egendzin Okołowice Andrespol o                      | Gałków Mały                            |
| e        |                            | Konin & Porszewice                                  | Będzelin Regny     Wegr.               |
|          |                            | Ksawerówe Giemzówek                                 | Nowe Chrusty Stofanow                  |
|          |                            | PABIANICE Stara Gadka                               | irowice                                |
|          |                            | Wola Zaradzyńska Rzów                               | Rokiciny-Kolonia Budziszewice          |
|          |                            |                                                     | Cisów                                  |
| M        |                            | Dobroń • Dobroń Mały • Guzew • Pałczew Dalków       | Łaznów-Kolonia Closny Wykno Lub        |
|          |                            | Pawłówek Rydzynki Wola Kutowa                       | Śkrzynki je ka                         |
| 4        |                            |                                                     | ażki Bedków sa Ward                    |
| \$1E     |                            |                                                     | Rudnik     Przesiad                    |
| V.       |                            | Brogi * Ślądkowice Wola*Kazubowa Górki-Małe Głuchów | Caniaday and Sangrodz                  |
|          |                            | 5 km kie Baziska • Dłutów • Biskupia Wola           | Zywocin a Złabu                        |
|          |                            | 5 mi Jutroszew                                      | Z Emapa Sp. z. o.o © 2013 Emapa, EMAPA |

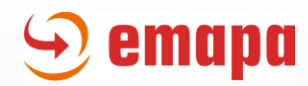

Podobnie jak w 1. przypadku - po wprowadzeniu nazwy/rodzaju szukanego obiektu należy wcisnąć "Enter" lub wybrać ikonę szukania.

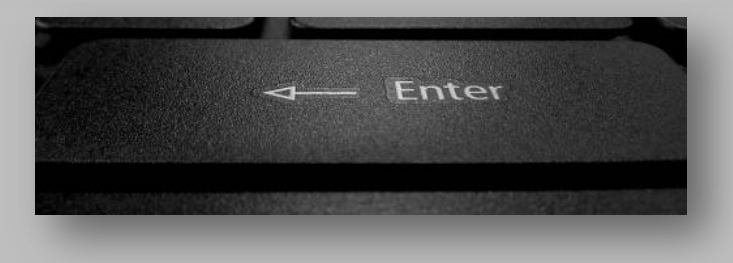

| <b>n.</b> |  |  |
|-----------|--|--|
| ωr        |  |  |

Wszystkie kategorie

np. Pub,łódź

# Wyniki wyszukiwania

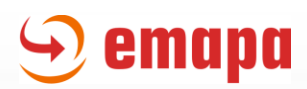

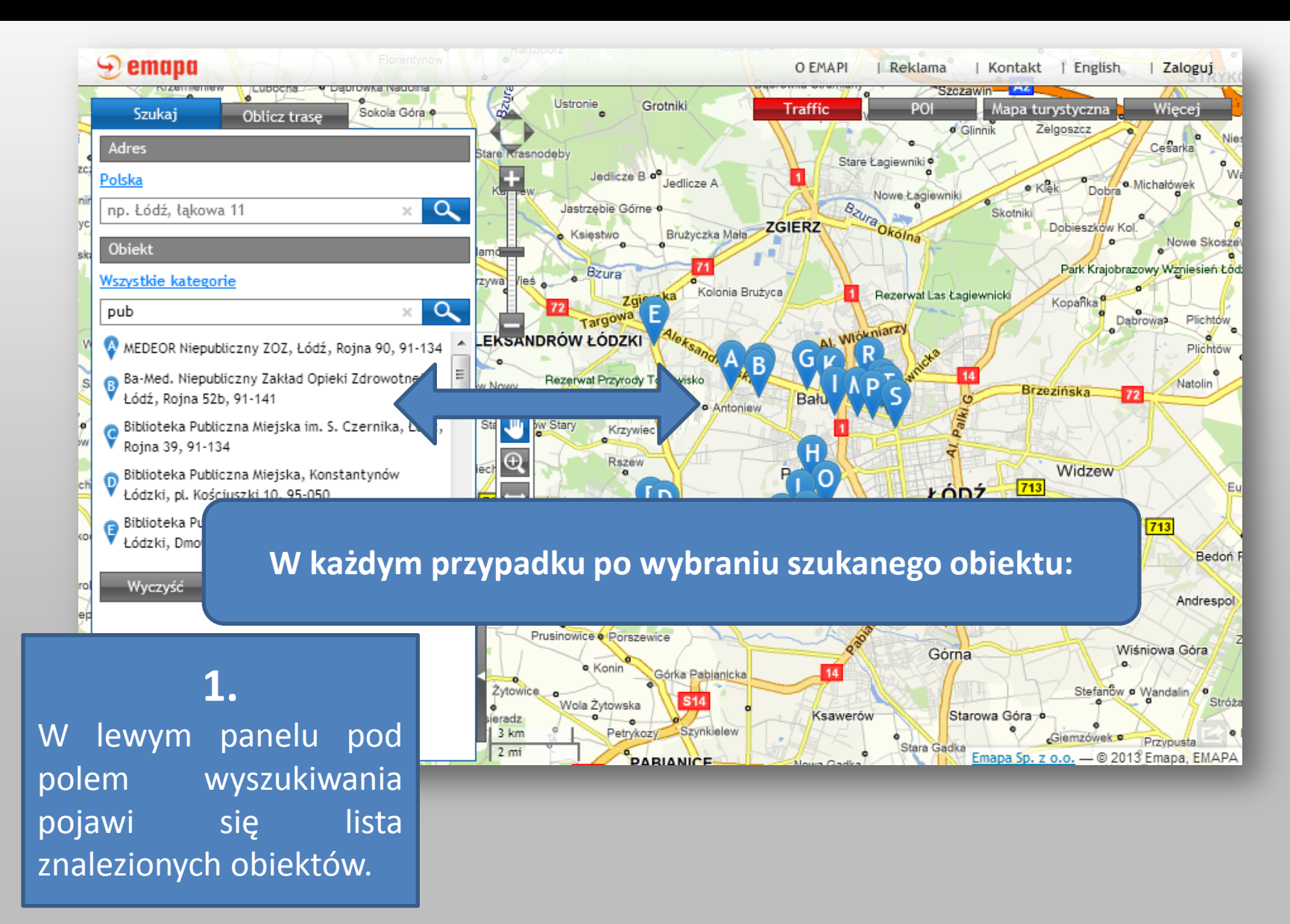

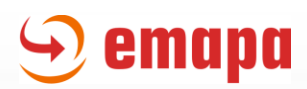

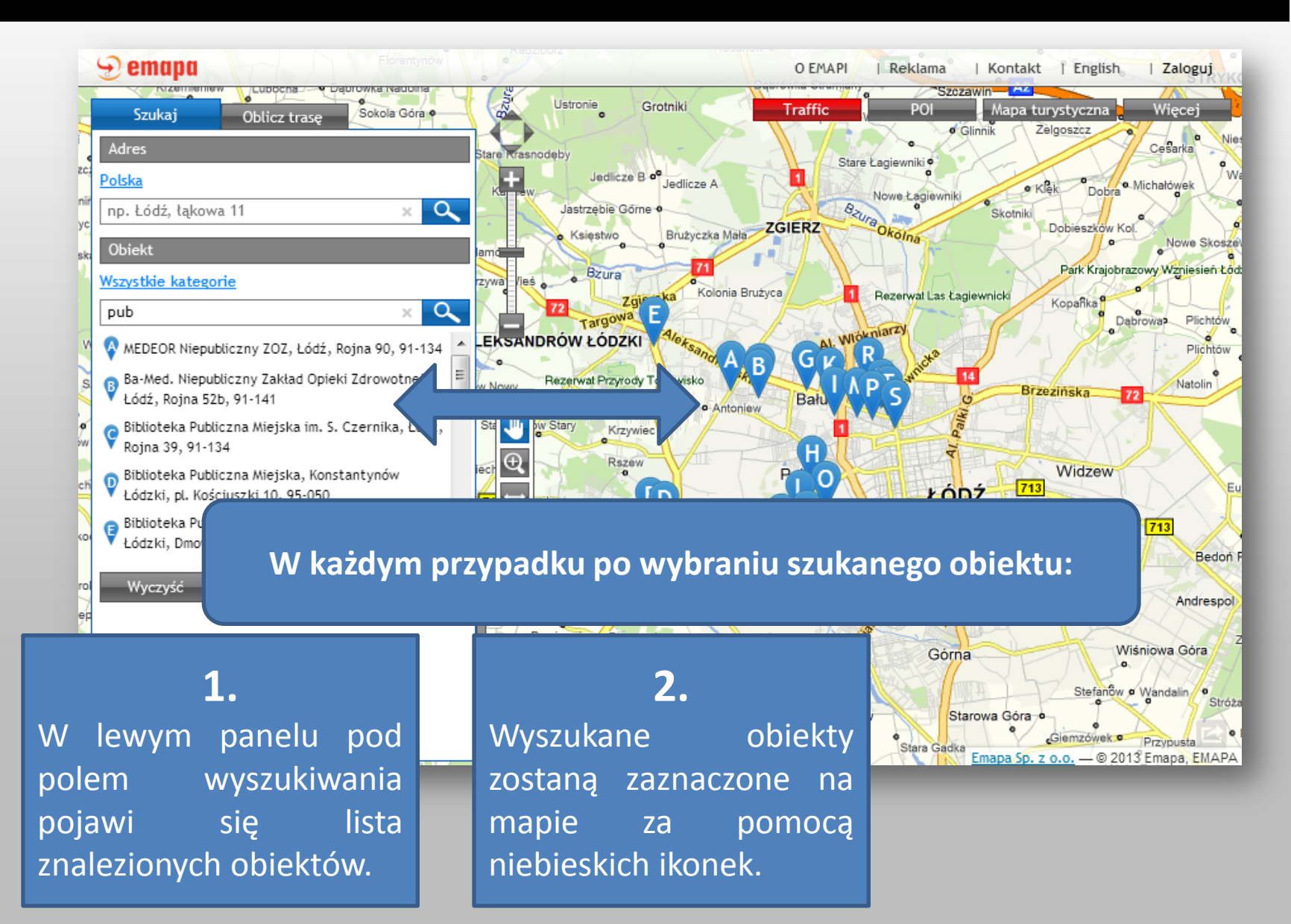

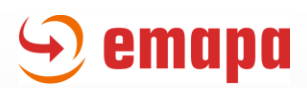

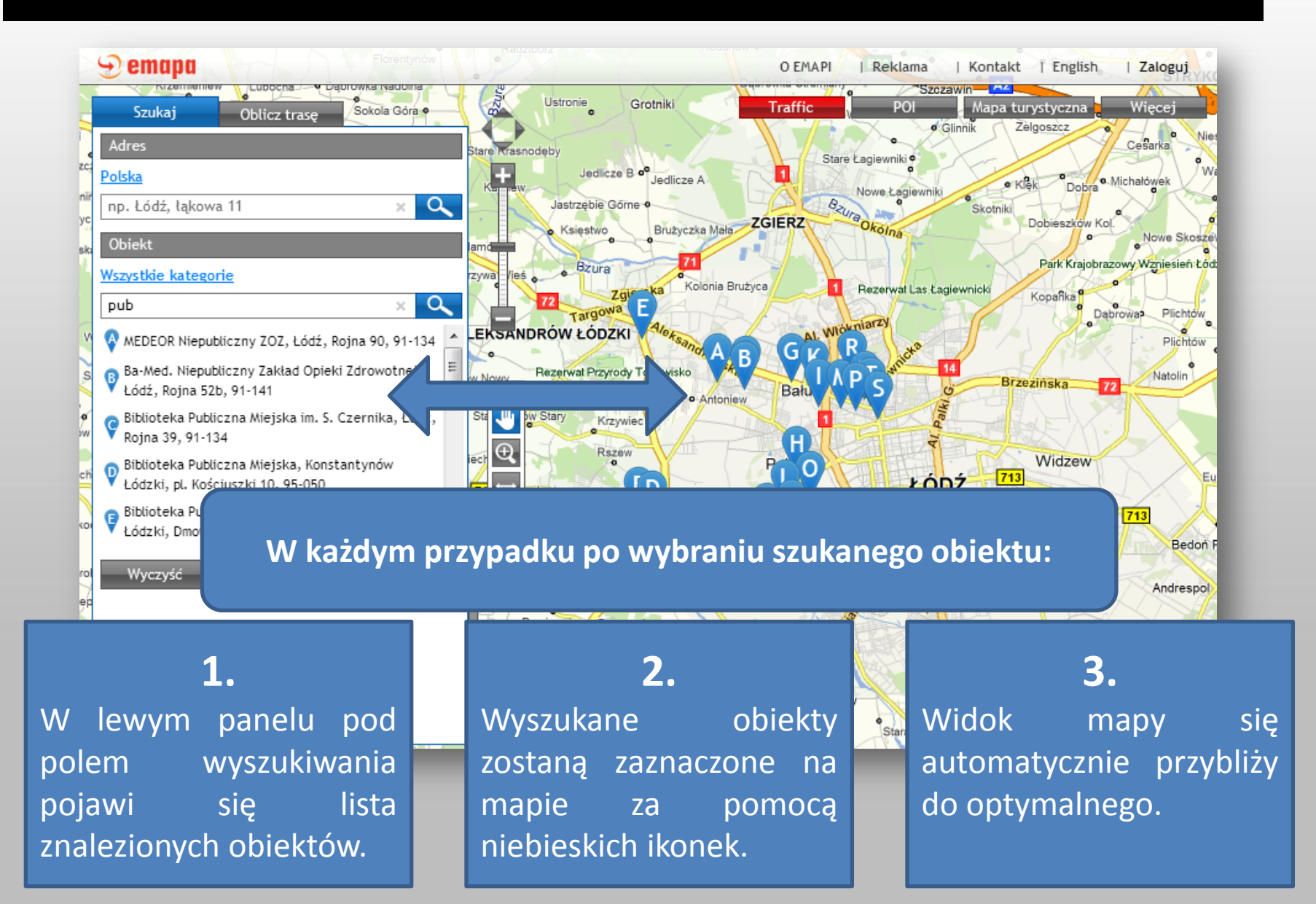

# Użycie wyszukanego obiektu

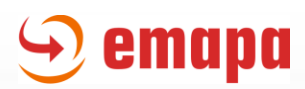

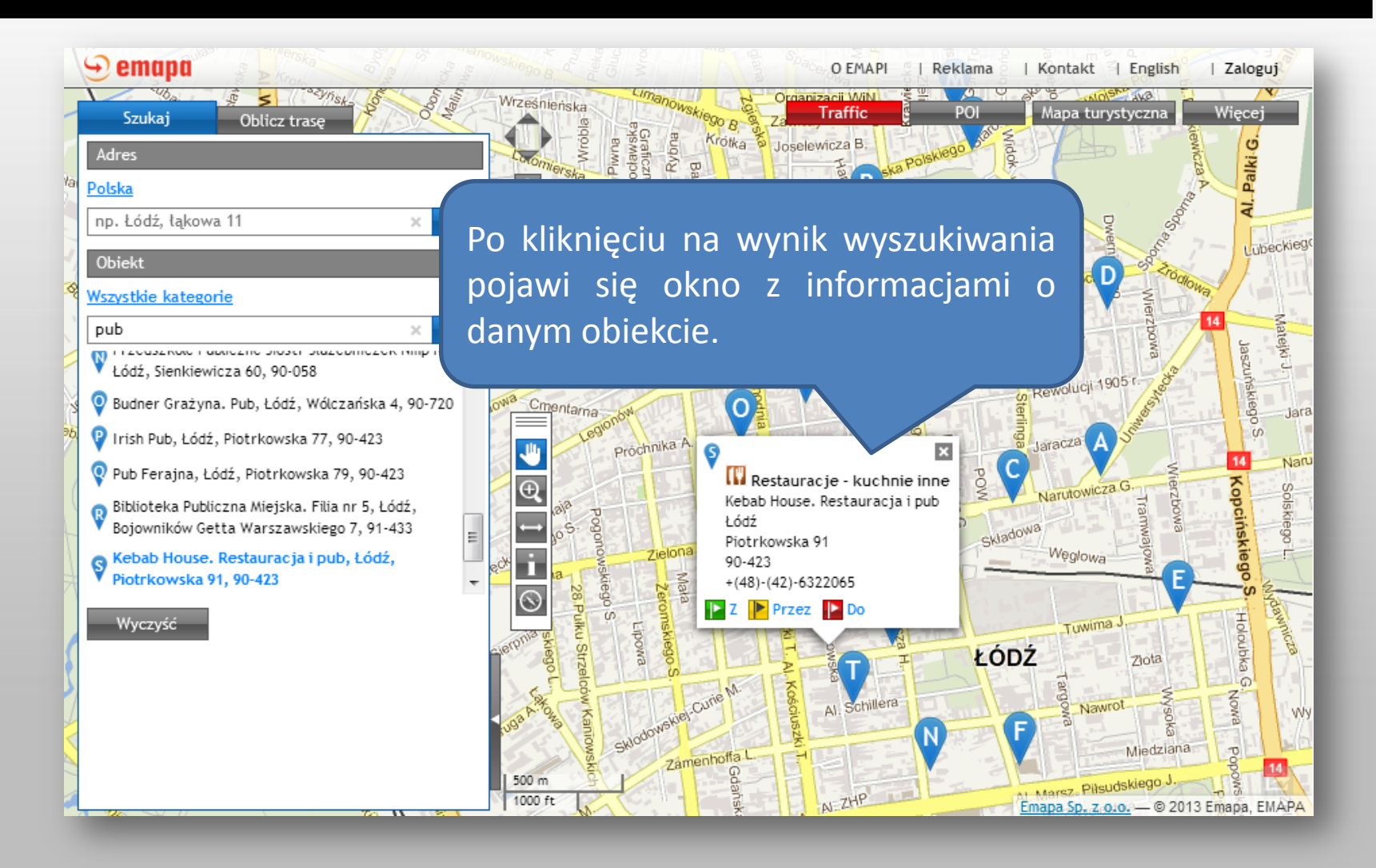

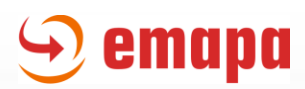

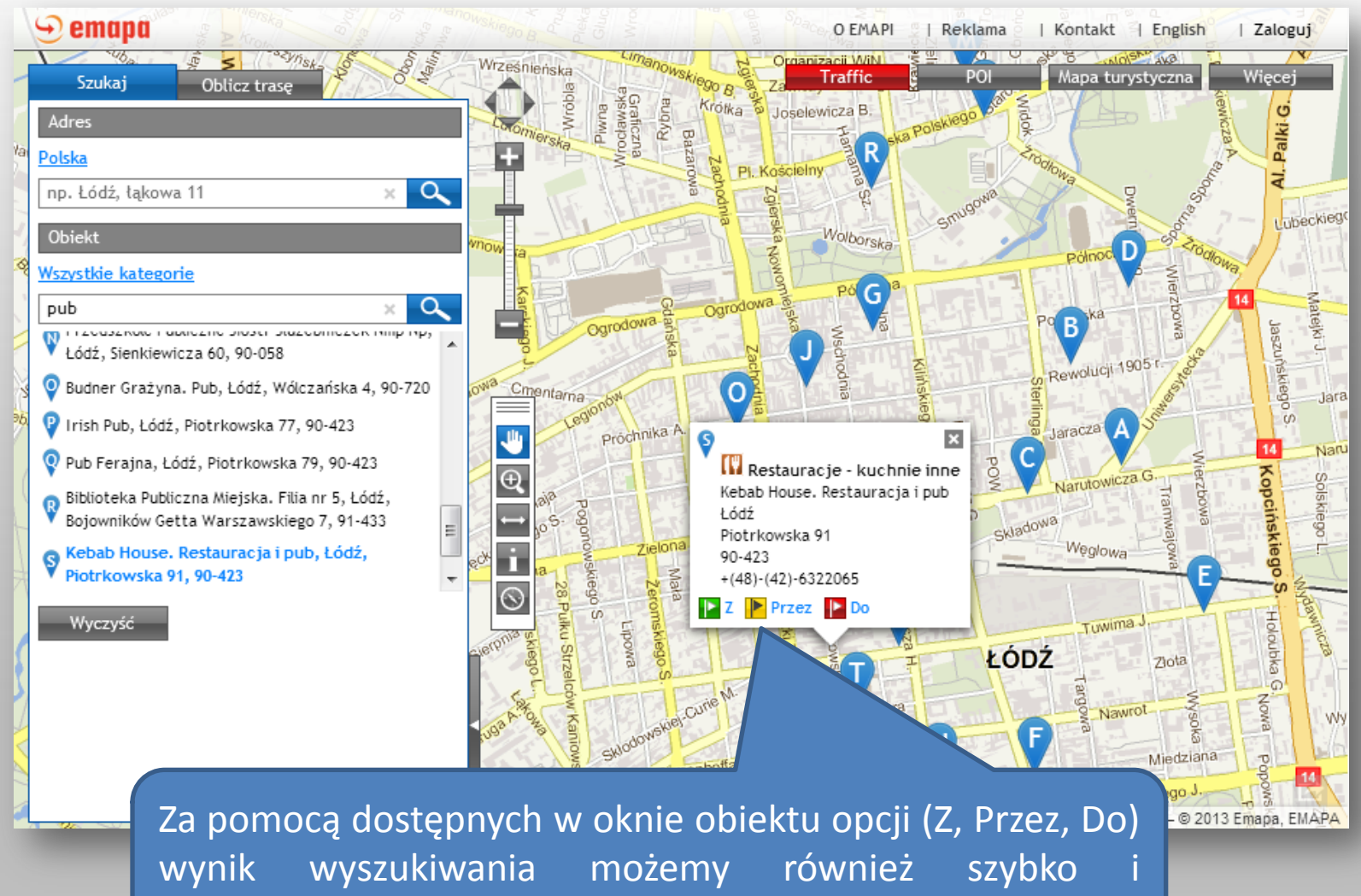

automatycznie dodać jako jeden z punktów trasy.

## Nowe wyszukiwanie

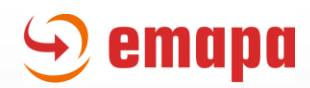

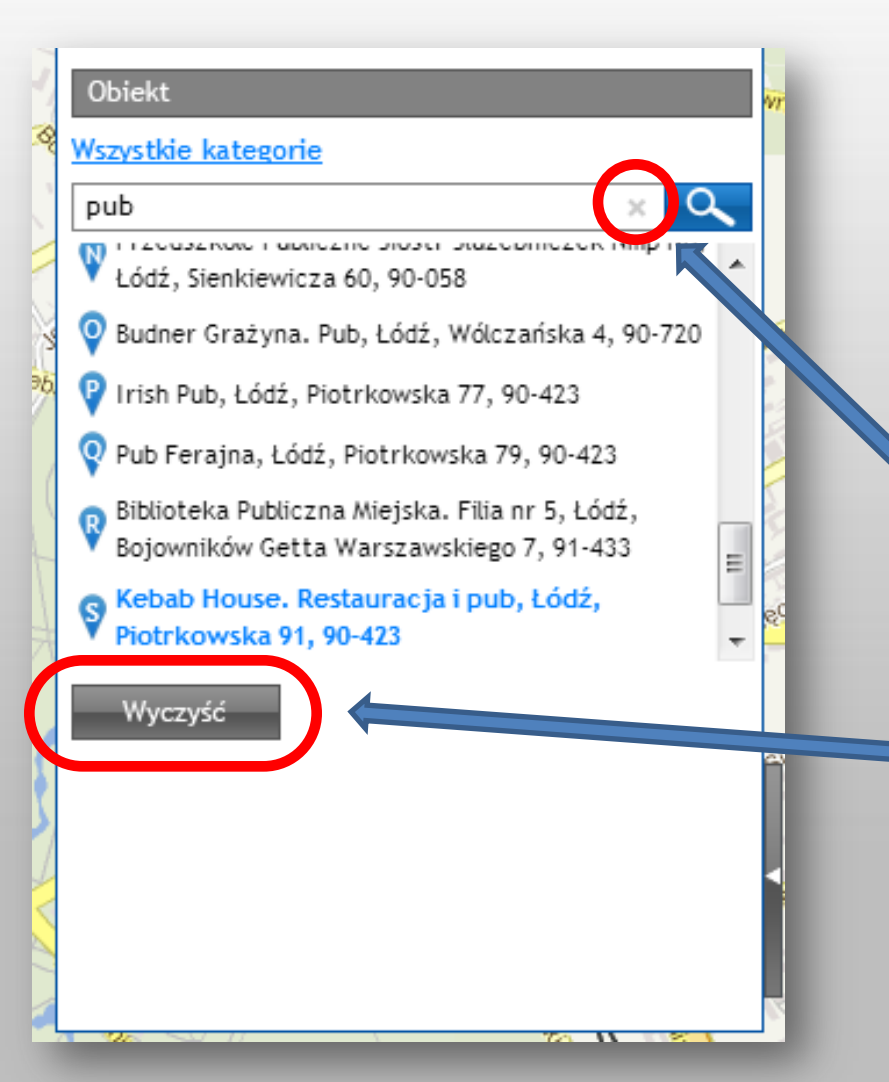

Aby rozpocząć nowe wyszukiwanie, wystarczy usunąć aktualnie wprowadzone dane i wprowadzić nowe. Usunąć aktualnie wyszukane obiekty można pomoca za KRZYŻYKA - umieszczonego w prawej części okna do wprowadzania nazwy; bądź za pomocą przycisku WYCZYŚĆ umieszczonego pod listą wyników wyszukiwania.

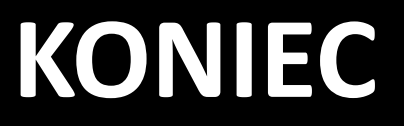